# 4.2.3 Reservas

Hay varias formas de hacer reservas en KOHA, como se menciona a continuación:

 Opción 1: Se realiza la búsqueda del material bobliográfico y luego se accede a reservar desde el botón Hacer reserva o desde el enlace Reservas, como se muestra en la Figura 41.

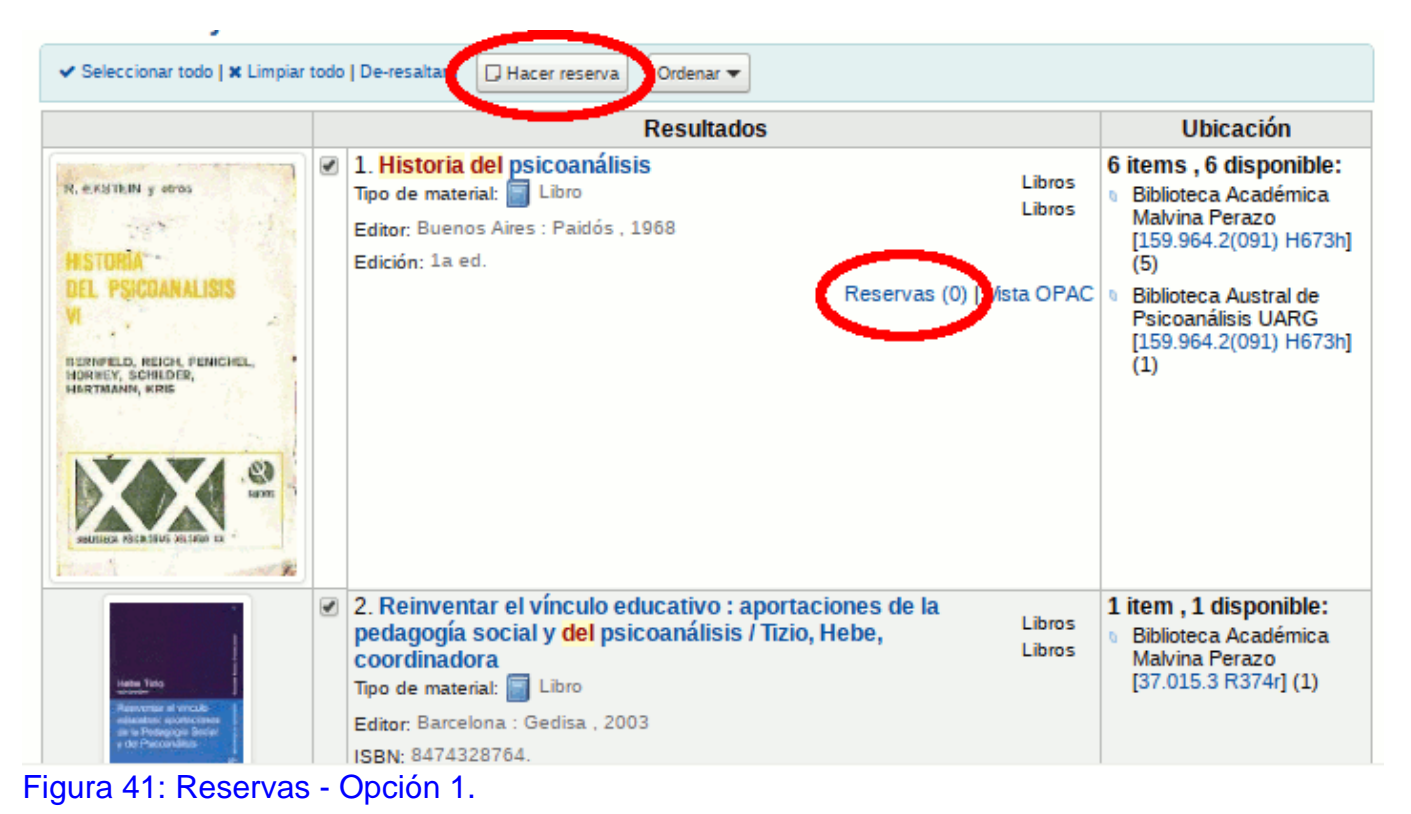

En caso de realizar la reserva de un item directamente se hace clic sobre el enlace **Reservas** que se encuentra dentro del mismo detalle del item. En caso de necesitar seleccionar varios ítems se deberá seleccionar el item haciendo clic sobre la casilla que figura a la derecha de la imagen de dicho item y luego deberá hacer clic sobre el botón <u>Hacer reserva</u>.

 Opción 2: Se realiza la búsqueda del material bobliográfico, se selecciona el material y luego se accede a reservar desde el botón Hacer reserva o desde la opción Reservas del menú izquierdo como se muestra a continuación:

| Resultados     | ▲ Guardar → 🕒 Imprimir 🗇 Hacer reserva                                                                                                    |
|----------------|----------------------------------------------------------------------------------------------------|
| ÷<br>>         | Historia del psicoanálisis<br>Tipo de material: Utro<br>Series Biblioteca Psicologías del siglo XX. Serie menor 3.7. Biblioteca Psicologías del siglo XX. Serie menor 3.7.<br>Editor: Bueno: Aires : Paldós . 1958<br>DIL PSICOANA (1975)                                                                                                    |
| iormal         | Edición: La ed. Tema(a): PSICOANALISIS   HISTORIA DEL PSICOANALISIS   TEORIA PSICOANALITICA Exercisa, escal, parcial, parcial, pa |
| IARC           | Visa U-Hu: Horr en una versione nueva.                                                                                                    |
| ARC etiquetado |                                                                                                    |
| BD             |                                                                                                    |
| ems            | Existencias (6) Descripciones Detalles de adquisición Imágenes (1)                                                                                                    |
| eservas (0)    | ▼ Activate filters                                                                                                    |
| naliticas      | Última Fecha Código Número sa                                                                                                    |

Desde cualquiera de las opciones antes mecionadas se desplegará la siguiente pantalla en la que deberá ingresar el nombre o carné del socio que requiere hacer la reserva, como se muestra en la Figura 42.

| Inicio > Catálogo > Historia del | psicoanálisis > Reservar Historia del psicoanálisis                        |
|----------------------------------|----------------------------------------------------------------------------|
| Normal                           | Reservar en Historia del psicoanálisis                                     |
| MARC                             | Usuario:<br>Ingrese el número de carné del usuario o parte de su apellido: |
| MARC etiquetado                  | Valeria Buscar                                                             |
| ISBD                             | roma, Valeria (28123123)                                                   |
| Ítems                            |                                                                            |
| Reservas (0)                     |                                                                            |
| Analíticas                       |                                                                            |
| Historial de<br>préstamos        |                                                                            |

Figura 43: Reservar - Buscar usuario.

 Opción 3: Buscar primero el usuario y luego registrar la reserva de los items. Para ello, ir al registro del usuario y hacer clic en el botón Buscar para reservar como se muestra en la Figura 44.

| ✓ Editar + Agregar infante Cambiar contraseña    | @ Duplicar | 🖶 Imprimir 🗸 r 🛛 Q. Buscar pa       | ira reservar D Agregar mensaje | Más 🕶    |
|--------------------------------------------------|------------|-------------------------------------|--------------------------------|----------|
| aleria                                           |            |                                     |                                |          |
| Información de contacto                          | / Editer   | Uso de bibliot                      | eca                            | 🖋 Editor |
| B° Miramar - I<br>Caleta Olivia, Santa Cruz 9011 |            | Número de carné:                    | 2                              |          |
| Teléfono principal:                              |            | Número de<br>usuario:               | 6                              |          |
| Email principal: es@yahoo.com                    |            | Categoría:                          | Alumno (AL)                    |          |
| Atvihutes a identificadores adisionales          |            | Fecha de registro:                  | 24/04/2013                     |          |
| Atributos e identificadores adicionales          |            | Fecha de<br>vencimiento:            | 31/03/2020                     |          |
|                                                  |            | Biblioteca:                         | Biblioteca Académica UACO      |          |
| Preferencias de mensajes de usuarios             | / Editer   | Mostrar préstamos<br>al responsable | No                             |          |

Figura 44: Registro del usuario - Buscar items para reservar.

Después de hacer clic en el botón será enviado a la búsqueda del catálogo donde podrá encontrar los libros que quiera reservar. En cada item de los resultados verá la opción "*Hacer reserva para ...*" donde mostrará los nombre y DNI usuario, como se muestra en la Figura 45 (a modo de ejemplo se utiliza como nombre de usuario "Circulación UARG").

|                                                                                                    |                                                                                                    | acer reserva para C                                                                           | irculación UARG (30256)                        | 900)                        |                      | Ubicación                                                                                                    |
|----------------------------------------------------------------------------------------------------|----------------------------------------------------------------------------------------------------|-----------------------------------------------------------------------------------------------|------------------------------------------------|-----------------------------|----------------------|----------------------------------------------------------------------------------------------------|
| A STATISTICS<br>AND A STATISTICS<br>AND A STATISTICA | 1. Historii<br>Tipo de mais<br>Editor: Buen<br>Editior: La ed.<br>Reserves (141                               | Widar Circulación U/                                                                          | NRG (30256900)<br>irculación UARG (30256)      | 900) Ditar registro ( Ec    | Libros<br>Sitar Hems | 6 (tems, 6 disponible(s):<br>1 SIUNPA [159:964:2(091) H673h] (3)<br>2 Bibloteca Académica Malvina Perazo [159:964:2(091) H673h] (2)<br>3 Bibloteca Austral de Psicoanálisis UARG [159:964:2(091) H673h] (3)<br>4 Bibloteca Austral de Psicoanálisis UARG [159:964:2(091) H673h] (3)<br>5 Bibloteca Austral de Psicoanálisis UARG [159:964:2(091) H673h] (3)<br>5 Bibloteca Austral de Psicoanális (3) H673h] (3)<br>5 Bibloteca Austral de Psicoanális (3) H673h] |
| huoyage.                                                                                                    | 2. Antropolo<br>Tipo de material<br>Editor: Buenos A<br>ISBN: 95023063<br>Edición: 2a ed.<br>Reservas (0)   1 | g <b>fa / Lischetti, M</b><br>Likro<br>Vires : Eudeba , c1996<br>158.<br>Hacer reserva para C | <b>irtha, comp.</b><br>ìrculación UARG (30256) | 900)   Editar registro   Ed | Libros               | 19 items, 19 disponible(s):     Biblioteca Académica UACO [572 A636a2] (15)     Biblioteca Académica UART [572 A636a2] (1)     Biblioteca Académica Hilda S. Gabriel [572 A636a2] (3)                                                                                                    |

Figura 45: Registro del usuario - Seleccionar items para reservar.

Si desea realizar una reserva deberá hacer clic sobre el enlace "*Hacer reserva para...*" del item a reservar. Si desea hacer una reserva de varios ítems, simplemente deberá marcar las casillas a la izquierda de la descripción del item, luego desplegar las opciones desde el botón desplegable **Hacer reserva** y seleccionar la opción "*Hacer reserva para...*".

Dependiendo de cuántos ítems elija reservar a la vez verá un formulario diferente para hacer reservas. Si hace una reserva en un registro bibliográfico verá una lista de todos los ítems que puede reservar. Ingrese cualquier nota que se aplique a esta reserva Elija la biblioteca o sede donde el usuario recogerá el ítem (Fig. 46).

Si el usuario quiere iniciar la reserva en una fecha que no sea hoy, indíquelo en el campo "La reserva comienza el" (Fig. 46).

Si el usuario ha especificado que no quiere el ítem después de cierta fecha, o si hay límites en los tiempos de reserva, puede introducir una fecha de vencimiento de la reserva en el campo "La reserva expira el día" (Fig. 46).

Si está reservando múltiples ítems se le presentará la primer opción disponible para todos los títulos. Si no hay ítems disponibles para reservar lo verá en la pantalla de confirmación (Fig. 46).

| Notas:       Implementation         Retirar en:       Biblioteca Académica Malvina Perazo         La reserva       Implementation         comienza el día:       Implementation         La reserva       Implementation         La reserva       Implementation         La reserva       Implementation         La reserva       Implementation         La reserva       Implementation         La reserva       Implementation         La reserva       Implementation         Título       Tipo de ítem       Prioridad       Información         La ideología alemana       Implementation       Implementation       Implementation         VII jomadas de investigación en ciencias agropecuarias       Implementation       Implementation       Implementation         Caracterización y evolución del gasto público social       Implementation       Implementation       Implementation                                                                                                    | Usuario:                       | Circulación UARG (30256900)               |              |           |             |
|----------------------------------------------------------------------------------------------------|--------------------------------|-------------------------------------------|--------------|-----------|-------------|
| Retirar en:       Biblioteca Académica Malvina Perazo         La reserva       Impiar techa         comienza el día:       Impiar techa         La reserva       Impiar techa         expira el día:       Título         Título       Tipo de ítem         La ideología alemana       Sook         VII jomadas de investigación en ciencias agropecuarias       Impiar         NUL journadas de investigación del gasto público social       1                                                                                                    | wotas:                         |                                           | R            |           |             |
| Limpiar techa<br>comienza el día:<br>Limpiar techa<br>Expira el día:<br>Título<br>La ideología alemana<br>VII jornadas de Investigación en ciencias agropecuarias<br>Caracterización y evolución del gasto público social<br>Caracterización y evolución del gasto público social                                                                                                    | Retirar en:                    | Biblioteca Académica Malvina Perazo       | •            |           |             |
| Limpiar fecha       Tipo de ítem       Prioridad       Información         La ideología alemana       Impiar fecha       Impiar fecha       Impiar fecha       Impiar fecha         VII jornadas de investigación en ciencias agropecuarias       Impiar fecha       Impiar fecha       Impiar fecha         VII jornadas de investigación en ciencias agropecuarias       Impiar fecha       Impiar fecha       Impiar fecha         Caracterización y evolución del gasto público social       Impiar fecha       Impiar fecha       Impiar fecha                                                                                                    | La reserva<br>comienza el día: | 🛃 Limpiar fecha                           |              |           |             |
| Título       Tipo de ítem       Prioridad       Información         La ideología alemana       Important       Important       Importan | La reserva<br>expira el día:   | 🛃 Limpiar fecha                           |              |           |             |
| La ideología alemana       Image: Caracterización y evolución del gasto público social       Image: Caracterización y evolución del gasto público social       Image: Caracterización y evolución del gasto público social                                                                                                    |                                | Titulo                                    | Tipo de ítem | Prioridad | Información |
| VII jomadas de investigación en ciencias agropecuarias<br>Caracterización y evolución del gasto público social  1                                                                                                    | La ideología a                 | lemana                                    | BOOK         | 1         |             |
| Caracterización y evolución del gasto público social 1                                                                                                    | VII jornadas de                | e investigación en ciencias agropecuarias | BOOK         | 1         |             |
| BOOK                                                                                                    | Caracterizació                 | n y evolución del gasto público social    | BOOK         | 1         |             |

### Figura 46: Reservas - Detalle

Desde esta pantalla podrá ingresar los siguientes datos:

- Notas: Ingresar algún comentario para que se vea en la reserva.
- Retirar en: Elegir la biblioteca o sede donde el usuario recogerá el ítem.
- La reserva comienza el día: El usuario puede seleccionar la fecha en que inicia la reserva.
- La reserva expira el día: Se puede seleccionar una determinada fecha de vencimiento. Por ejemplo, si el usuario ha especificado que no quiere el

ítem después de cierta fecha o si hay límites en los tiempos de reserva.

Si está reservando múltiples ítems se le presentará la primer opción disponible para todos los títulos. Si no hay ítems disponibles para reservar lo verá en la pantalla de confirmación.

Una vez completados los datos se confirma la reserva haciendo clic sobre el botón **<u>Hacer reserva</u>** de la Figura 46.

Una vez hecha su reserva, si desea que Koha olvide que utilizó la función "Buscar para Reservar", puede seleccionar que Koha "olvide" el nombre del usuario haciendo clic en la opción "Olvidar.." que se despliega desde el botón <u>Hacer reserva</u> como se muestra en la Figura 45.

Las reservas pueden ser alteradas y canceladas desde la pestaña **Reservas** a la izquierda del registro bibliográfico (Fig. 47).

| o + Califiloge > Tipos textuales > I | Reservar Tipos textuales    |                                     |        |       |            |             |                                    |                                        |    |            |
|--------------------------------------|-----------------------------|-------------------------------------|--------|-------|------------|-------------|------------------------------------|----------------------------------------|----|------------|
|                                      | Reservar en Tipo            | os textuales                        |        |       |            |             |                                    |                                        |    |            |
| oma                                  | -                           |                                     |        |       |            |             |                                    |                                        |    |            |
| ARC                                  | Ingrese el número de carelé | del usuario o parte de su apellido: |        |       |            |             |                                    |                                        |    |            |
| SBD                                  |                             |                                     | Buscar |       |            |             |                                    |                                        |    |            |
| lents                                | Reservas existentes         |                                     |        |       |            |             |                                    |                                        |    |            |
| Reservas (1)                         |                             |                                     |        |       |            |             |                                    |                                        | 5  |            |
|                                      | Prioridad                   | Usuario                             |        | Notas | Fecha      | Vencimiento | Biblioteca de retiro               | Detaile                                | 2  |            |
| naliticas                            | 1 4424                      | Latra                               | (DS)   |       | 30/09/2019 |             | Biblioleca Acadômica Mahina Perazo | <ul> <li>Próximo disponible</li> </ul> | ÷, | Suspendido |
| iistorial de préstamos               | Actualizar reserva(s)       |                                     |        |       |            |             |                                    |                                        |    |            |
| tegistro de<br>nodificaciones        |                             |                                     |        |       |            |             |                                    |                                        |    |            |

### Figura 47: Registro bibliográfico - Reservas

En la lista de reservas se puede cambiar el orden de las reservas, la ubicación para ser recogidas y/o cancelar la reserva (Fig. 48).

Para cambiar o eliminar reservas, seleccione simplemente desde el desplegable "**Prioridad**" o haga clic en las flechas a la derecha del desplegable prioridad (Fig. 48).

Si utiliza el desplegable de prioridad para reordenar o eliminar reservas deberá hacer clic en "Actualizar reserva(s)" para guardar sus cambios (Fig. 48).

Haciendo clic en la flecha hacia abajo a la derecha de la reserva la llevará al final de la lista aún si se hacen más requerimientos.

Por ejemplo, la biblioteca tiene usuarios a los que se permite retener libros por meses. No sería justo para otros si estos usuarios pudieran retirar libros nuevos y retenerlos por meses. Por esta razón, el pedido de reserva para estos usuarios permanecerá al final de la cola hasta que cualquier otro que desee leer el libro lo

## haya hecho.

| 1 + 47                      |           | Usuano                              | Notas           | Fecha         | Vencimiento | Biblioteca de retiro                  | Detaile            | 1 |   |            |
|-----------------------------|-----------|-------------------------------------|-----------------|---------------|-------------|---------------------------------------|--------------------|---|---|------------|
|                             | F±₩       | Circulación UARG (30256900)         |                 | 01/10/2019    |             | Biblioteca Académica Malvina Perazo 🔹 | Pránimo disponible | ٠ | × | Suspendido |
| /II jornadas d<br>Prioridad | le invest | igación en ciencias agro<br>Usuario | pecua<br>Notas  | rias<br>Fecha | Vencimiento | Biblioteca de retiro                  | Detaile            | * |   |            |
| 1 • 47                      | F±+       | Circulación UARG (30256900)         |                 | 01/10/2019    |             | Biblioteca Académica Malvina Perazo 🔹 | Próximo disponible | - | × | Supported  |
|                             |           |                                     |                 |               |             |                                       |                    |   |   | auspendiuo |
| Caracterizació<br>Prioridad | ón y evo  | lución del gasto público<br>Usuario | social<br>Notas | Fecha         | Vencimiento | Biblioteca de retiro                  | Detaile            | * |   | auspenduo  |

#### Figura 48: Lista de Reservas

Cuando se devuelve un ítem que está reservado, el sistema le pedirá que confirme la reserva y lo transfiera o simplemente que confirme la reserva.

- Confirmar la reserva: Se refiere a que el material está disponible para ser retirado.
- Reserva Suspendida: Se refiere a que la reserva queda congelada por un rato.
- Reserva Cancelada: Se refiere a que se da de baja la reserva.

En algunos casos un usuario vendrá a retirar una reserva para un compañero (o alguien a su cargo). En este caso asegúrese que la reserva se cancela cuando se la preste a alguien más. Cuando intente prestar un ítem en espera de retiro se le presentará un mensaje de advertencia. Desde aquí puede prestar el ítem al usuario en mostrador y cancelar la reserva del usuario.

**URL de origen:** https://instructivos.sistemas.unpa.edu.ar/instructivo/pagina/423-reservas